# 毕业证照图像采集操作手册

## 使用"甄便捷"微信小程序进行图像采集

## 1.1 登录

微信扫描吉首大学二维码进入"甄便捷"小程序。

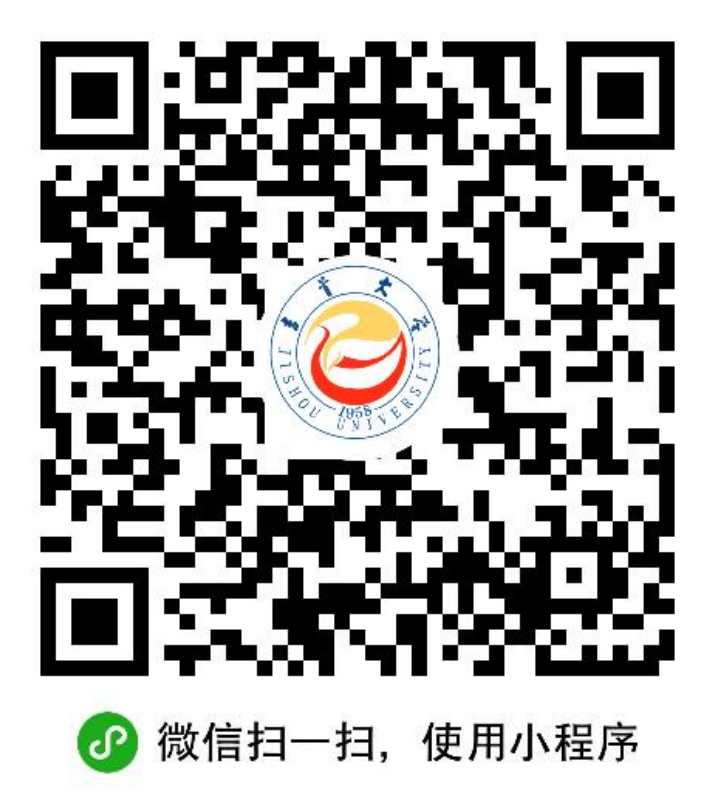

1.2 图像采集码

点击识别学信网图像采集码进行识别即可。

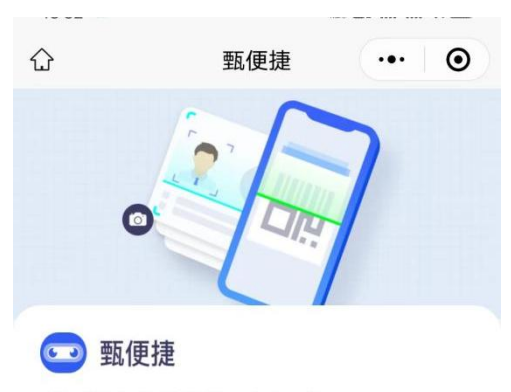

手机拍照、智能体验、安全可靠

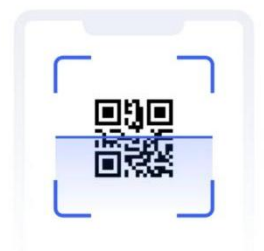

识别学信网图像采集码

### 1.3 核验学籍信息

识别学信网采集码成功后进入"核验学籍信息"页面,输入身份证号后四位将会关联 您的采集信息。

| 13:55 오 | 2.30 HD1 4G 4G 80   |
|---------|---------------------|
|         | ••• 0               |
| <       | 身份核验                |
|         |                     |
|         | <u> </u>            |
| 训       | 输入您学籍信息的证件号码后四位进行核验 |
|         |                     |
|         |                     |
|         |                     |
|         |                     |
|         |                     |
|         |                     |
|         |                     |
|         |                     |
|         |                     |
|         |                     |
|         |                     |
|         |                     |
|         |                     |
|         |                     |
|         | 登录                  |
|         |                     |
| 3       | 返回重新上传学信网图像采集码      |
|         |                     |

#### 1.4 证照采集

1)为了帮助您快速完成图像采集,建议您在拍照前务必查看帮助信息后点击【立即拍摄】 按钮进行图像采集。

2) 拍照完成后,如果您对当前照片满意,请点击【去支付】按钮,即为您制作证件照。

3)如不满意,可重新点击【立即拍摄】重新拍摄。

注:必须请他人持手机为您拍摄,已提交的证件照无法进行重拍。

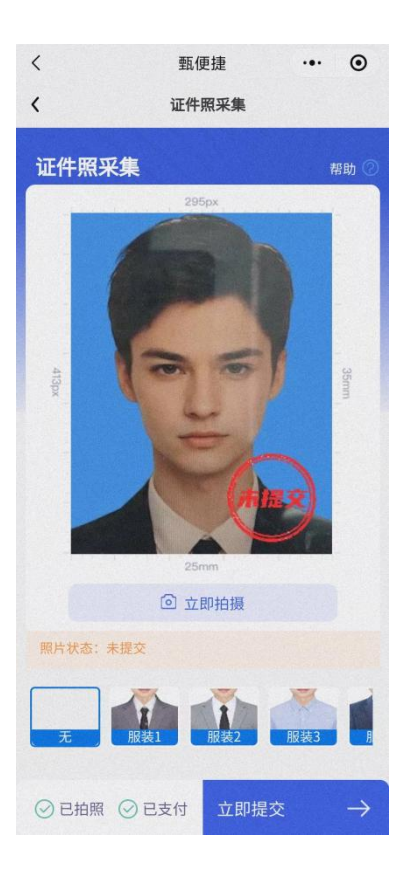

## 1.5 支付费用

点击【立即支付】按钮进行支付。该费用包含图像采集、图像标准化等全部服务。 注:采集费用以页面显示的价格为准;

| 11:21 🔾 🖏 🗣 |          | 0.10 002 46 46 46 11 C |
|-------------|----------|------------------------|
|             | 甄便捷      | ·•· @                  |
|             | 我的订单     |                        |
| 我的订单        | 1        |                        |
| 证件照为必缴      | 费用,换装照可根 | 据情自行支付                 |
| 服           | 务内容:证件照  |                        |
| 服           | 务费用      | 1                      |
| 服           | 务订单      | 新订单                    |
| IJ.         | 单状态      | 未支付                    |
| 服           | 务内容: 换装照 |                        |
| 服           | 务费用      | -                      |
| 服           | 务订单      | 新订单                    |
| ίŢ.         | 单状态      | 未支付                    |
|             |          |                        |
|             |          |                        |
|             |          |                        |
|             | 返回拍照     |                        |

#### 1.6 照片审核

审核约5个工作日,如您在审核中时,发现信息有误或者想要更换照片上传,请立即 与客服联系解决。

注:照片一经提交审核通过,采集完成或进入上网中后,即不支持修改信息或更换照片。

#### 1.7 拍照注意事项

1、选取光线较好的室内,选择一面干净的白墙,穿与背景颜色有反差的衣服, 身体距离墙壁一米左右;

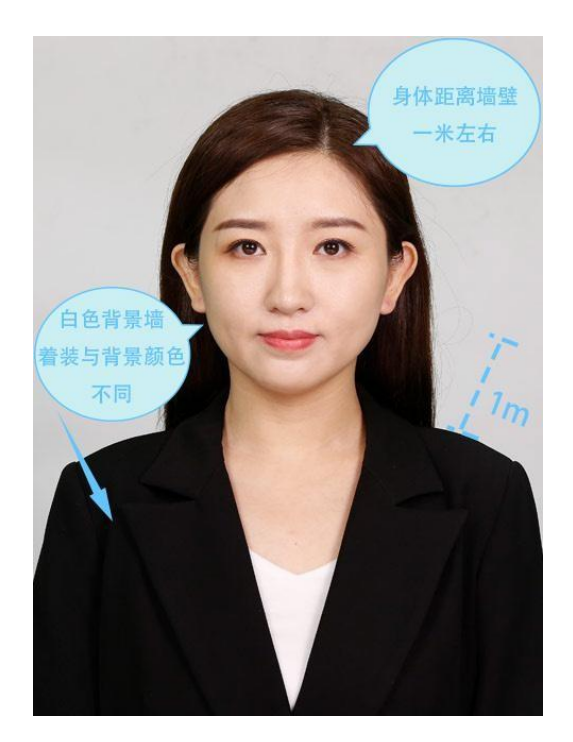

2、使用后置摄像头拍摄身体部位至胸部部位的半身照;

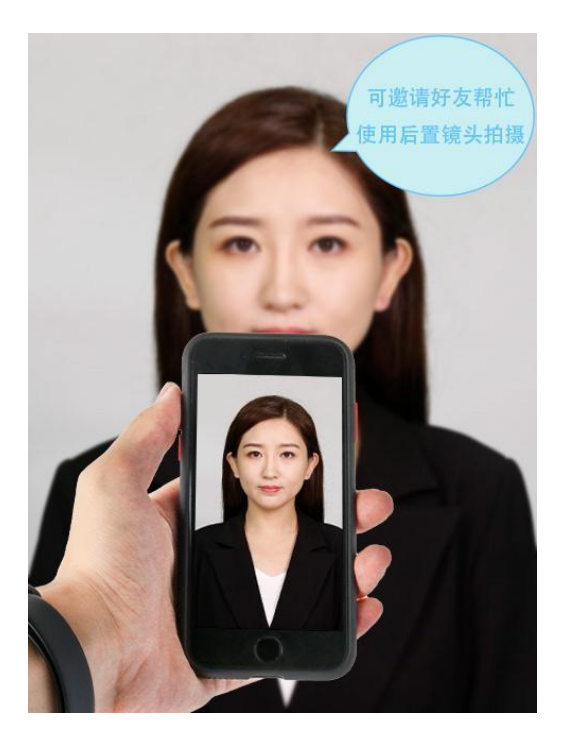

3、露出耳朵和额头,头部正视镜头,保持肩膀齐平,表情自然,嘴唇自然闭合。

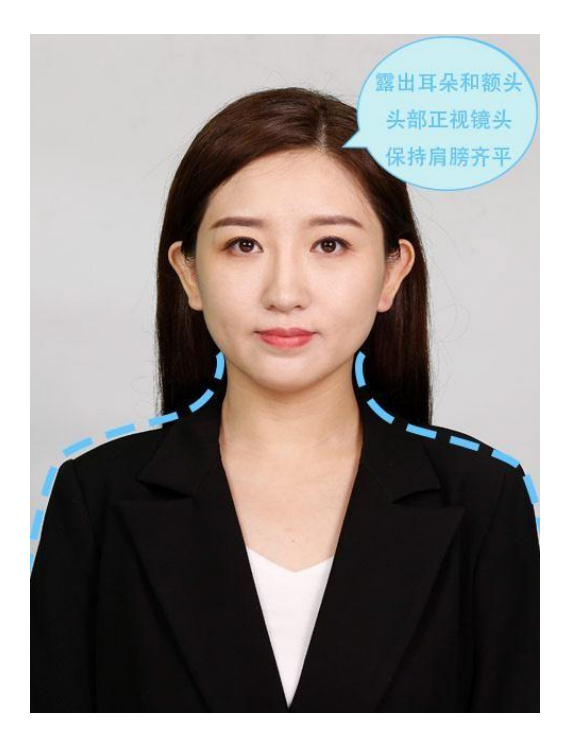

4、注意尽量不要佩戴眼镜,常戴眼镜者可以佩戴眼镜,但不得戴有色眼镜,不得佩 戴头饰、耳饰、项链等饰品;

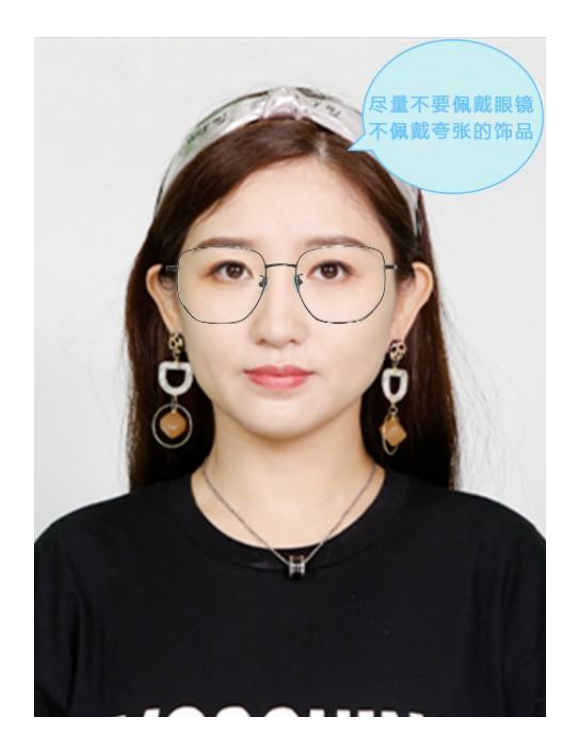

5、穿单色有领衣服,着正装,避免复杂图案、花纹,不要衣着臃肿,不要 穿无袖,吊带、低胸衫、奇装异服,因图像采集背景为蓝色,禁止穿蓝色衣服。

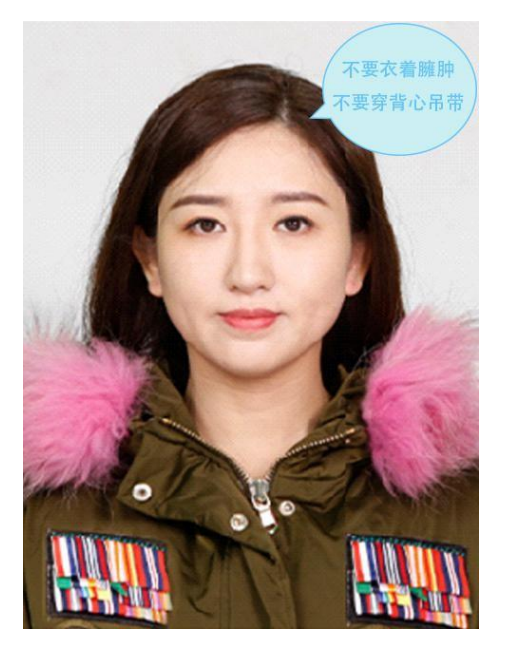

6、避免脸部阴影或阴阳脸;

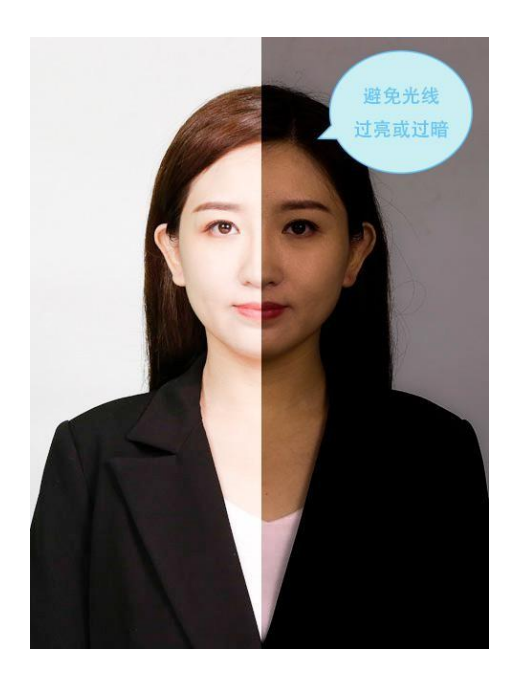

7、素颜,禁止美颜和化妆、佩戴美瞳。

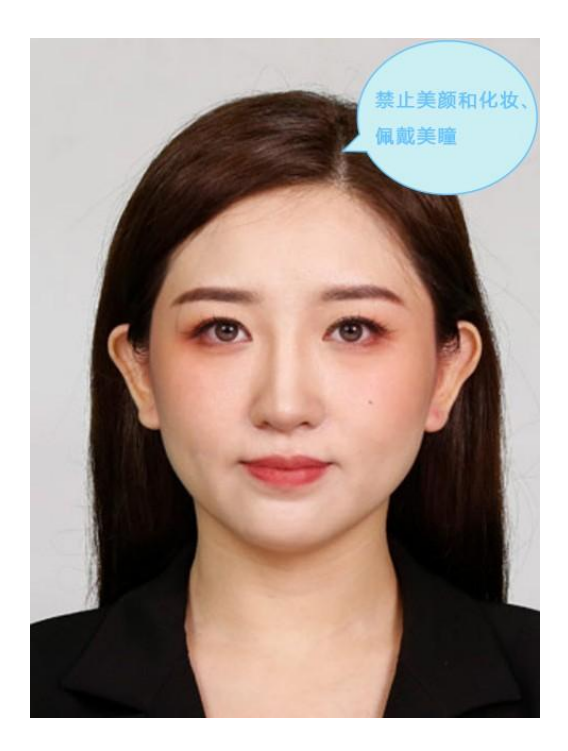